# Mon Compte Partenaire -Portail Tuteur Moral

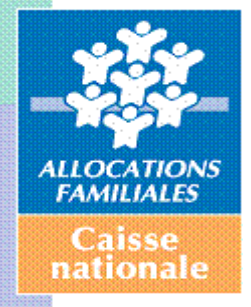

#### Sommaire

| <u>1</u> | Présentation générale 3                          |  |  |  |  |  |
|----------|--------------------------------------------------|--|--|--|--|--|
| 1.1      | Définition et objectifs du service Espace Tuteur |  |  |  |  |  |
| 1.2      | Généralités 4                                    |  |  |  |  |  |
| 1.2      | 2.1 Connexion à l'Espace Tuteur                  |  |  |  |  |  |
| 1.2      | 2.2 Déconnexion                                  |  |  |  |  |  |
| 1.2      | 2.3 Accessibilité au service                     |  |  |  |  |  |
| <u>2</u> | Description de l'Offre 6                         |  |  |  |  |  |
| 2.1      | Ecran d'accueil du service6                      |  |  |  |  |  |
| 2.2      | Recherche d'un protégé                           |  |  |  |  |  |
| 2.3      | Consultation des informations du protégé8        |  |  |  |  |  |
| 2.4      | Transmission d'un document justificatif9         |  |  |  |  |  |
| 2.5      | Ajout d'un protégé 10                            |  |  |  |  |  |
| 2.6      | Accéder au dossier d'un protégé12                |  |  |  |  |  |

# 1 **Présentation générale**

#### 1.1 Définition et objectifs du service Espace Tuteur

Le Portail Mon Compte Partenaire constitue un point d'entrée unique à partir duquel les partenaires ont accès à un « Bouquet de services » en relation avec leurs missions et leurs actions communes avec les Caf.

Mon Compte Partenaire propose une nouvelle offre de service "Espace tuteur » afin de permettre aux professionnels titulaires d'une mesure de protection des majeurs et de l'enfance habilités (tuteur moral), de consulter le dossier allocataire de leurs protégés quel que soit leur département de résidence.

Il peut également effectuer certaines démarches en ligne en leur nom suivant la mesure de protection.

#### L'Espace Tuteur offre les fonctionnalités suivantes :

- Accès à un module de recherche pour :
  - Accéder au dossier du protégé ;
  - Effectuer des démarches en tant que tuteur pour le compte de son protégé ;
  - Communication avec la Caf par la transmission de document permettant :
    - o D'actualiser la tutelle en cours ;
    - D'ajouter un nouveau protégé.

## 1.2 Généralités

#### 1.2.1 Connexion à l'Espace Tuteur

Mon Compte Partenaire est accessible directement sur le Caf.fr par l'intermédiaire de la rubrique « Professionnels ».

| 🏙 caf•fr | Allocataires | Professionnels<br>പ്രീ | Contraste O | Mon Compte Partenaire |
|----------|--------------|------------------------|-------------|-----------------------|
|          |              | <u> </u>               |             |                       |

L'utilisateur se connecte au portail via la page d'authentification, en renseignant son identifiant de connexion et son mot de passe.

| ALLOCATAIRES PRO                                                             | Q Ma Caf ex: 85470 >                                                                                         |                                                                                             |  |  |  |  |  |  |
|------------------------------------------------------------------------------|----------------------------------------------------------------------------------------------------|---------------------------------------------------------------------------------------------|--|--|--|--|--|--|
|                                                                              | n Ligne<br>E PARTENAIRE                                                                                      |                                                                                             |  |  |  |  |  |  |
| Accueil / Connexion                                                          |                                                                                                    |                                                                                             |  |  |  |  |  |  |
| BIENVENUE                                                                    |                                                                                                    |                                                                                             |  |  |  |  |  |  |
| CONNEXION                                                                    |                                                                                                    | VOUS ÊTES BAILLEUR                                                                          |  |  |  |  |  |  |
| Identifiant 😮                                                                | Mot de passe                                                                                                 | Une page de connexion vous est<br>dédiée                                                    |  |  |  |  |  |  |
|                                                                              | ø                                                                                                    | Espace Bailleur                                                                             |  |  |  |  |  |  |
| Problème de connexion                                                        | Mot de passe oublié ?                                                                                        |                                                                                             |  |  |  |  |  |  |
|                                                                              |                                                                                                    | SECURITE                                                                                    |  |  |  |  |  |  |
| Modifier votre mot de passe ap                                               | rès la connexion                                                                                             | Accès à Mon Compte Partenaire                                                               |  |  |  |  |  |  |
|                                                                              | Connexion                                                                                                    | <ul> <li>Ne partagez jamais votre<br/>identifiant et votre mot de passe</li> </ul>          |  |  |  |  |  |  |
| Pour savoir comment sont traitées v<br>consultez la page "Informatique et li | Pour savoir comment sont traitées vos données personnelles,<br>consultez la page "informatique et libertés". |                                                                                             |  |  |  |  |  |  |
| ESPACES                                                                      | INFORMATIONS                                                                                                 | AUTRES SITES                                                                                |  |  |  |  |  |  |
| Allocataires<br>Professionnels                                               | Accessibilité<br>Mentions légales<br>Plan du site<br>Informatique et libertés                                | data caf fr<br>monenfant fr<br>pension-alimentaire.caf.fr<br>service-public.fr<br>vacaf.org |  |  |  |  |  |  |

Dès lors que l'utilisateur est connecté, il accède à une page de « Bienvenue » sur laquelle il retrouve :

- La date et l'heure de sa dernière connexion ;
- Un accès direct au(x) service(s) pour lequel(lesquels) il est habilité ;
- Un accès direct à son profil

| ALLOCATAIRES PROFESSI       | ONNELS                                                                       |                                                                                                |                         | M Acc       | essibilité |
|-----------------------------|------------------------------------------------------------------------------|------------------------------------------------------------------------------------------------|-------------------------|-------------|------------|
|                             | E PARTENAIRE<br>E                                                            |                                                                                                | MON<br>PROFIL           |             | ALCOLOGICA |
| BIENVENUE                   | Accueil / Bienvenue                                                          | Paul Pierre. Derniè                                                                            | re connexion le 07/02/2 | 024 à 10h29 |            |
| ESPACE TUTEUR<br>MON PROFIL | PIERRE PAUL                                                                  |                                                                                                |                         |             |            |
| RÈGLES D'USAGE              | ESPACE TUTEUR<br>Consulter et mettre à jour les dossiers de vos<br>protégés. | MON PROFIL<br>Consulter et modifier les informations de<br>votre profil Mon Compte Partenaire. |                         |             |            |

#### 1.2.2 Déconnexion

Une fois authentifié, l'utilisateur peut se déconnecter à l'aide du bouton de déconnexion situé en haut à droite de toutes les pages du portail.

Une déconnexion automatique intervient au bout de 30 minutes d'inactivité sur l'applicatif.

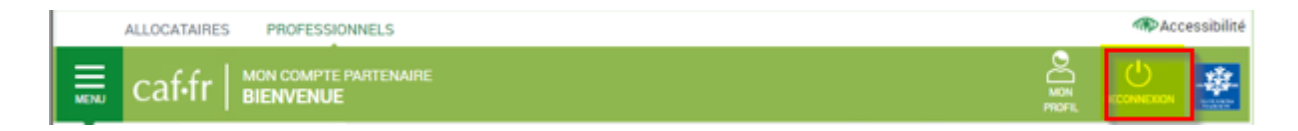

#### 1.2.3 Ouverture des accès au service Espace Tuteur

L'accès au service « Espace Tuteur » est soumis à la signature des documents contractuels Mon Compte Partenaire.

De fait, deux cas de figure peuvent se présenter à l'ouverture du service :

- Les tuteurs bénéficiant d'un accès au service CDAP au titre du profil T9 vont conserver les mêmes identifiants de connexions, ce qui leur permettra d'accéder à l'Espace Tuteur dès sa mise en service. Dès lors, le service CDAP ne sera plus accessible. Aucune action complémentaire n'est attendue, la bascule se fera automatiquement.
- Les tuteurs moraux n'ayant pas encore d'accès au portail Mon Compte Partenaire devront suivre le process habituel de conventionnement, qui repose sur la signature de 3 documents :
  - La convention d'accès Mon compte partenaire, qui définit les missions, les conditions d'exercice et d'administration des habilitations ;
  - Le contrat de service, qui précise les engagements de services entre la CAF et le partenaire ;
  - Le bulletin d'adhésion spécifique à chaque service, décrivant les modalités d'accès.

Pour plus d'informations, vous pouvez vous référer au Guide utilisateur Habilitations mis à disposition sur le Caf.fr :

| 🔮 caf-fr Rosern Professionali  | (D)<br>(areas                                                                                                    |                                               |                                                    | $\sum$                |
|--------------------------------|----------------------------------------------------------------------------------------------------|-----------------------------------------------|----------------------------------------------------|-----------------------|
| Actualities Office at services | Dades stretestational Press Newsconsulty Drybols et carrières<br>Access/Professionals 2 (Press et arrivers 2 Sentes | incovation<br>on Type 3 Max sumple partenaite |                                                    |                       |
|                                | Mon compte partena                                                                                                  | aire                                          |                                                    |                       |
|                                |                                                                                                    |                                               |                                                    | Guide partenaire      |
|                                | O Pour qui ?<br>Pour les parenaires de la branche l'ansile                                                          | Comment ?                                     | Pourquei ?<br>Pour acorder a des serviues en ligne | Mon Compte Partenaire |

## 2 Description de l'Offre

### 2.1 Ecran d'accueil du service

Une fois authentifié, l'utilisateur accède à l'offre en cliquant sur « ESPACE TUTEUR » dans le menu de navigation à gauche, ou en cliquant sur la tuile correspondante.

| ALLOGATAIRES PROFESS | SIDIRINEL S         |                                     | - House and                      |                           |                      |
|----------------------|---------------------|-------------------------------------|----------------------------------|---------------------------|----------------------|
| caf.fr   MON COMPT   | TE PARTENAIRE<br>JE |                                     | MON DECONVERIEN                  |                           |                      |
| BIENVENUE            | Accuel / Bienvenue  | Paul Pierre, Dernière (             | contexion le 07/02/2024 à 10h29  |                           |                      |
| MON PROFIL           | PIERRE PAUL         |                                     |                                  |                           |                      |
| RÈGLES D'USAGE       |                     | 8                                   |                                  | NL FAUL                   |                      |
|                      | ESPACE TUTEUR       | MON PROFIL                          | VOTRE RECHERCHE                  |                           | MES INFORMATIONS     |
|                      | protégés            | vatre profil Mon Compte Partensire. | Rechercher votre protégé         |                           |                      |
|                      |                     |                                     | Tous les champs sont obligatoire | s sauf mention contraire. | Adresse mail :       |
|                      |                     |                                     | Décember of                      | udaf44@yopmail.com        |                      |
|                      |                     |                                     | Departement Car                  |                           | •                    |
|                      |                     |                                     | 44 3441-0                        |                           |                      |
|                      |                     |                                     | NIR                              |                           | Un nouveau protégé ? |
|                      |                     |                                     | 13 caractères                    |                           |                      |
|                      |                     |                                     |                                  |                           | <u>e</u>             |
|                      |                     |                                     | Nom                              | Prénom (facultatif)       |                      |
|                      |                     |                                     | Nom de l'allocataire             | Prénom                    | Ajouter un protégé   |
|                      |                     |                                     |                                  |                           |                      |
|                      |                     |                                     |                                  | Rafraîchir R              | Rechercher           |
|                      |                     |                                     |                                  |                           |                      |

Sur cette page, l'utilisateur peut :

- Sélectionner l'organisme sur lequel il veut rechercher un protégé par saisie d'un département,
- Saisir les critères de recherche du protégé :
  - NIR : Numéro d'Identité national sur 13 caractères champ obligatoire,
  - Nom : Nom du protégé champ obligatoire,
  - Prénom : Prénom du protégé champ facultatif,
- Afficher le tableau de bord du protégé à la suite de la recherche,
- Demander le rattachement d'un protégé auprès de la Caf par le biais d'une téléprocédure.

| BIENV                               | ENUE                                       | 1                               | 1702.I.               |                                                    |
|-------------------------------------|--------------------------------------------|---------------------------------|-----------------------|----------------------------------------------------|
| VOTRE                               | RECHER                                     | RCHE                            |                       | MES INFORMATIONS                                   |
| Recherch<br>Tous les ch<br>Départem | er volte pi<br>temps ount<br>temt          | cologi<br>utingenievs so<br>Cef | sul mentos, contrase. | UDAF 64<br>Athese mail :<br>subtité (Dyspensil com |
| 44                                  | 44 🛛 🛛 441 - Caif de Lores Atlienteque 🗸 🗸 |                                 |                       |                                                    |
| NR                                  |                                            |                                 |                       | Un nosvenu prinkgé?                                |
| 10 cara                             | chirels                                    |                                 |                       |                                                    |
| Nom                                 |                                            |                                 | Prénom (facultatif)   |                                                    |
| Nom de l'aflocataire                |                                            | 44                              | Prénors               | Aparent an provege                                 |
|                                     |                                            |                                 | Refreichir Reche      | the                                                |

- Il dispose également des informations de son organisme de rattachement :
  - Libellé de l'organisme,
  - Adresse mail de l'organisme sur laquelle seront envoyés les accusés de réception des démarches effectuées sur le portail. Si celle-ci est non disponible, c'est l'adresse mail du compte du tuteur qui sera utilisée.

Un pop-up d'aide est disponible sur l'icône '?' :

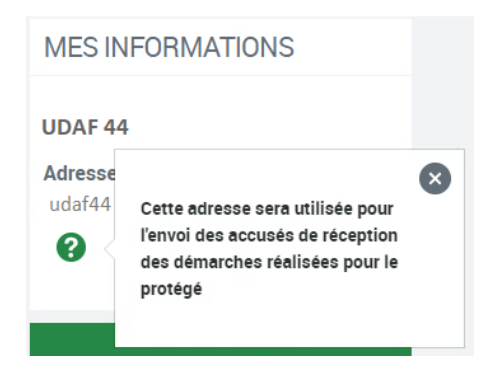

#### 2.2 Recherche d'un protégé

Une fois connecté, le tuteur accède au formulaire de recherche nominative d'un protégé. Les informations des champs 'Département' et 'Caf' repris à l'affichage de la page, correspondent à l'adresse de l'organisme partenaire auquel le tuteur est rattaché.

| VOTRE RECHEF         | RCHE                                 |   |             |                                |
|----------------------|--------------------------------------|---|-------------|--------------------------------|
| Rechercher votre pr  | otégé                                |   |             |                                |
| Tous les champs sont | obligatoires sauf mention contraire. |   |             |                                |
| Département          | Caf                                  |   | Département |                                |
| 44                   | 441 - Caf de Loire Atlantique        | ~ |             | Par défaut, la recherche se fa |
| NIR                  |                                      |   | 44          | établissement                  |
| 13 caractères        |                                      |   |             |                                |
| Nom                  | Prénom (facultatif)                  |   |             |                                |
|                      | re Prénom                            |   |             |                                |

Le tuteur peut modifier le département, dans le cas où il a des protégés dépendants de Caf différentes. S'il choisit un département sur lequel il n'exerce pas de tutelle, un message l'en informe « Aucun droit de tutelle sur ce département »

Lorsque les champs du protégé sont correctement saisis, le tuteur accède aux informations de son protégé en cliquant sur le bouton [Rechercher].

Dans le cas où sa saisie ne permet pas cet affichage, un message l'en informe : « Protégé non trouvé » (tutelle non enregistrée, recherche sur le mauvais département, ...)

#### 2.3 Consultation des informations du protégé

Si la recherche du protégé aboutie, le tuteur accède à un tableau de bord reprenant certaines informations du protégé, et lui permettant d'effectuer des démarches.

| VOTRE PROTEGE                                                           |                                                                                                    |
|-------------------------------------------------------------------------|----------------------------------------------------------------------------------------------------|
| CATHERINE                                                               |                                                                                                    |
| Le jugement de tutelle arrive à son terme.<br>Transmettre une décision  | • Ce lien permet de transmettre à                                                                                      |
| Informations bancaires                                                  | la Caf un renouvellement, un<br>jugement ou tout autre<br>document.                                                    |
| Initiulé du compte :<br>DAN                                             | <ul> <li>Après l'envoi de ce document,<br/>vous pourrez suivre sa réception<br/>et son traitement depuis le</li> </ul> |
| IBAN : X000X X000X X000X X000X X000X 224<br>BIC : CCOPFRPP              | dossier de votre protégé dans la<br>rubrique Courrier.                                                                 |
| Transmettre un nouveau RIB                                              |                                                                                                    |
| Yous pouvez consulter le dossier de votre protégé Accéder au<br>dossier |                                                                                                    |

- Information jugement :
  - Si le jugement de tutelle arrive à son terme dans les 3 mois, un message d'alerte est présent :
     « Le jugement de tutelle arrive à son terme »

Un lien « **Transmettre une décision** » permet au tuteur de transmettre le document nécessaire à la Caf dont dépend le protégé. (§2.4)

• Informations bancaires :

Au clic sur l'icône « + », les informations bancaires du compte sur lequel sont versées les prestations sont restituées :

- o Intitulé du compte,
- o IBAN : formaté par bloc de 4 chiffres, seuls les 3 derniers chiffres sont en clair,
- BIC : 11 caractères alphanumériques,

Un Lien **« Transmettre un nouveau RIB »** : permet au tuteur de transmettre un nouveau justificatif de domiciliation bancaire (<u>§2.5</u>)

Accès au dossier du protégé sur Mon Compte Allocataire en tant que tuteur du dossier (§2.7)

| û      | Actualités                               | Aides et démarches | Ma Caf | Le magazine Vies de Famille | Revenir à<br>l'espace tuteur |  |  |  |
|--------|------------------------------------------|--------------------|--------|-----------------------------|------------------------------|--|--|--|
| Accuei | > Mon compt                              | e                  |        |                             | _                            |  |  |  |
| Vous é | Vous êtes connecté en tant que tuteur de |                    |        |                             |                              |  |  |  |
| CAT    | HERINE                                   | D) E               |        |                             |                              |  |  |  |

Le tuteur n'aura pas accès à ses informations dans le cas où le dossier du protégé est clôturé. Un message d'information s'affiche : « Ce dossier est clôturé. Pour plus d'informations, vous pouvez contacter la Caf de votre protégé. ».

#### 2.4 Transmission d'un document justificatif

Dans le bloc 'Jugement', les liens

- « Transmettre une décision »
- « Transmettre un nouveau RIB »

permettent au tuteur la transmission de documents

- Un jugement de tutelle : document obligatoire,
- Un relevé d'identité bancaire : document obligatoire.

| VOTRE PROTEGE                                     |            |
|---------------------------------------------------|------------|
| CATHERINE                                         |            |
| Le jugement de tutelle arrive à son terme.        |            |
| Transmettre une décision 🔞                        |            |
| Informations bancaires                            |            |
| Intitulé du compte :                              |            |
| DAN                                               |            |
| IBAN : NOOK XXXX XXXX XXXX XXXX XXXX 224          |            |
| BIC : CCOPFRPP                                    |            |
| Transmettre un nouveau RIB                        |            |
| Vous pouvez consulter le dossier de votre protégé | Accéder au |
|                                                   | dossier    |

Les documents transmis doivent respecter les règles énoncées sur l'IHM, un contrôle étant effectué avant finalisation de la démarche :

- Formats autorisés : jpeg, pdf, png, jpg ou gif,
- Taille maxi 5 Mo.

| TRANSMISSION DE DÉCISION P                                                                                                    | POUR                | CATHERINE |
|----------------------------------------------------------------------------------------------------|---------------------|-----------|
| 1<br>Tellin Transportant                                                                                                    | 2                   |           |
| CHOISIR VOTRE DOCUMENT                                                                                                    |                     |           |
| bloos devez pendre un seul document à la for<br>Format, greg pall, prog poi ou dit.<br>Format, greg pall, prog poi ou dit.<br>Folle maximum: § 3.Mil. |                     |           |
| Le problicatif de la mesure de protection                                                                                                    |                     | Jaintin   |
| Si la mesure de tutolle le privoit, le relevé d'identité<br>de compte sar lequel les prestations devoiet être se                                      | hancaire<br>ristes. | - Juliate |
| herest                                                                                                    |                     | Continuer |

Sur les boutons [Joindre], le tuteur peut sélectionner dans une fenêtre d'exploration de fichiers le ou les document à transmettre. Il est informé du document sélectionné ainsi :

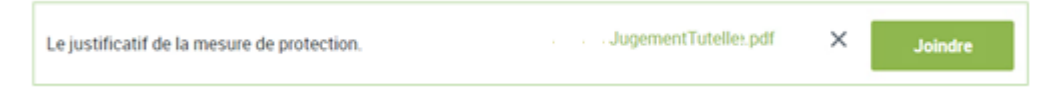

Il peut supprimer le document joint s'il s'est trompé par la [X].

Après avoir joint le document, il peut finaliser sa démarche par le bouton [Continuer], qui lui affiche la 2ème et dernière étape de sa démarche.

| TRANSMISSION                                        | DE DECISION POUR D                                                                                                    | Un accusé de réception sera envoyé reprenant les                                                                   |
|-----------------------------------------------------|----------------------------------------------------------------------------------------------------|----------------------------------------------------------------------------------------------------|
| <b>1</b><br>Téléchargement                          | 2<br>Fin                                                                                                    | informations principales, à savoir :<br>- Date et heure de la démarche,<br>- Nom Prénom du protégé concerné par la |
| DOCUMENTS TRANSMIS                                  |                                                                                                    | démarche effectuée.                                                                                                |
| Un accusé de réception<br>En cas d'erreur ou d'omis | vous sera édressé à l'adresse suivante : udaf44@yopmail.com<br>sion constatée après validation, merci de contacter votre caf |                                                                                                    |
|                                                     | Termin                                                                                                    | er                                                                                                    |

### 2.5 Ajout d'un protégé

Si le tuteur doit gérer un nouveau protégé, il peut en cliquant sur le bouton [Ajouter un protégé], transmettre les justificatifs nécessaires à la prise en compte de la tutelle par la Caf de rattachement du protégé

| The second second s |
|----------------------------------------------------------------------------------------------------|
| UR In nouveeu prindigé 7                                                                                                    |
| IR Un nociveus printigé 7                                                                                                    |
| Un nocivees printigé 7                                                                                                    |
| E Un nouveau printigé 7                                                                                                    |
| Un rouveau provide 7                                                                                                    |
| UP In residence period of 7                                                                                                    |
| Un rosevenu printigé 7                                                                                                    |
| Un nouveau printigé 7                                                                                                    |
| Lin roovenus printige 7                                                                                                    |
| UR Lin nouveeu prindigé 7                                                                                                    |
| Un nooveeu prinkgé 7                                                                                                    |

Le tuteur va effectuer sa demande en 3 étapes.

• Sélection de la Caf de rattachement par saisie du département : les documents doivent être transmis à la Caf à laquelle est rattaché le protégé.

|                                                                             | AJOUT D'UN PROTÉGÉ |                                                                                           |                                 |  |           |
|-----------------------------------------------------------------------------|--------------------|-------------------------------------------------------------------------------------------|---------------------------------|--|-----------|
| AJUUT DUN PROTEGE                                                           | 1<br>Saisie        | 2<br>Téléchargement                                                                       | 3                               |  |           |
| 1 2                                                                         | 3                  | CHOISIR VOTRE DOCUM                                                                       | ENT                             |  |           |
| Saisie Téléchargement                                                       | Fin                | Vous devez joindre un seul do<br>Format: jpeg, pdf, png, jpg ou<br>Taille maximum : 5 Mo. | cument à la fois.<br>gif.       |  |           |
| CAF DE RATTACHEMENT                                                         |                    | CAF DE RATTACHEMEN                                                                        | Г                               |  | 1         |
| Veuillez saisir le numéro de département du lieu de résidence de votre prot | égé.               | Département: 14<br>CAF: 456 - Caf du Calvados                                             |                                 |  |           |
| Département Caf                                                             |                    | Le justificatif de la mesure de                                                           | protection.                     |  | Joindre   |
| 35 351 - Caf d'Ille et Vilaine                                              | Suivant            | Le relevé d'identité bancaire d<br>prestations devront être versé                         | u compte sur lequel les<br>ies. |  | Joindre   |
|                                                                             |                    | Retour                                                                                    |                                 |  | Continuer |

Dès que la Caf aura traité les documents, le tuteur pourra avoir accès à ce protégé à partir du formulaire de recherche.

- Sélection des documents à joindre : (§2.4)
  - Un jugement de tutelle : document obligatoire,
  - Un relevé d'identité bancaire : document obligatoire.

| Le justificatif de la mesure de protection.                                                 | JugementTutelle- Protégé GILBERT.pdf<br>X | Joindre |
|---------------------------------------------------------------------------------------------|-------------------------------------------|---------|
| Le relevé d'identité bancaire du compte sur lequel les<br>prestations devront être versées. | Relevé Bancaire - Protégé GILBERT.pdf 🗙   | Joindre |

Après avoir joint les documents, il peut finaliser sa démarche par le bouton [Continuer], qui lui affiche la 3<sup>ème</sup> et dernière étape de sa démarche.

• Finalisation de la démarche :

| AJOUT D'UN PR                                                                                                    | OTÉGÉ                      |                 |          |  |  |  |  |
|----------------------------------------------------------------------------------------------------|----------------------------|-----------------|----------|--|--|--|--|
| <b>T</b><br>Saisie                                                                                                    | <b>2</b><br>Téléchargement | <b>3</b><br>Fin |          |  |  |  |  |
| DOCUMENTS TRANS                                                                                                    | ŝMIS                       |                 |          |  |  |  |  |
| Un accusé de réception vous sera adressé à l'adresse suivante : udaf44@yopmail.com<br>En cas d'erreur ou d'omission constatée après validation, merci de contacter votre caf. |                            |                 |          |  |  |  |  |
|                                                                                                    |                            |                 | Terminer |  |  |  |  |

Un accusé de réception lui sera envoyé reprenant les informations principales, à savoir :

- Date et heure de la démarche,
- Nom Prénom du protégé pour lequel la démarche effectuée.

#### 2.6 Accéder au dossier d'un protégé

Le tuteur peut, à partir du bouton [Accéder au dossier] présent dans les informations du protégé, accéder, en tant que 'tuteur', au compte du protégé sur Mon Compte Allocataire pour effectuer les démarches en son nom.

Il pourra revenir à son tableau de bord en cliquant sur [Retour à l'espace tuteur] en haut à droite de sa page.

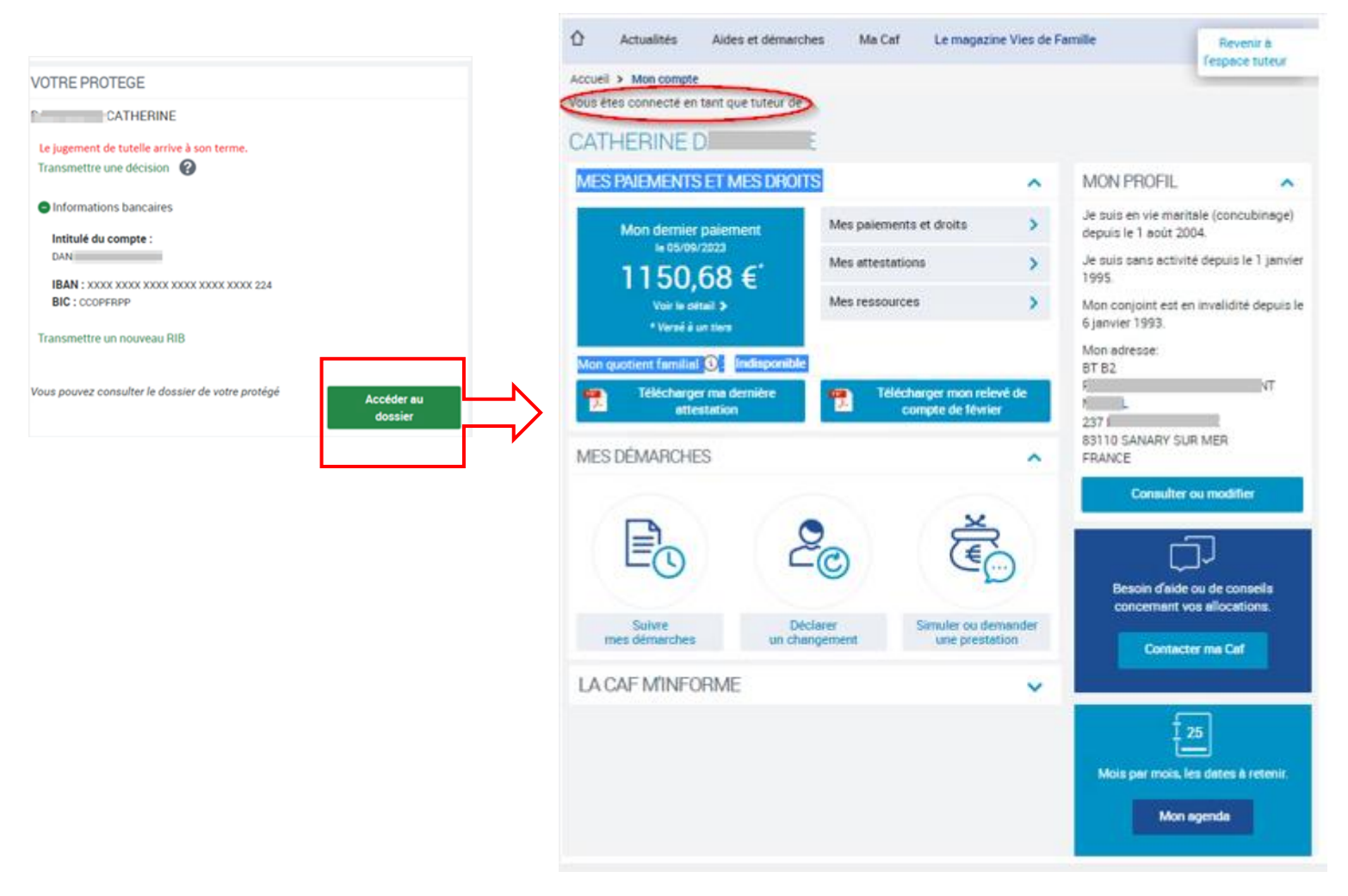